## How to use ThomsonONE.com

1

Connect to the ThomsonONE.com database using the instructions in the Virtual Learning course and you will see:

| homson ONE                                                                                                    | Harket Views                                                                                                    | Company Views        | Sereching & /                   | Amalysis To                                                                                                    | HOIS 8     | x tips                                                        |                                          | Transf        | -             |                |           |
|----------------------------------------------------------------------------------------------------|----------------------------------------------------------------------------------------------------|----------------------|---------------------------------|----------------------------------------------------------------------------------------------------|------------|---------------------------------------------------------------|------------------------------------------|---------------|---------------|----------------|-----------|
| verviews * News & Corporate Events * Corpora                                                                                                    | te Governance + Price 6                                                                                                    | Chart - Fundamentals | <ul> <li>Estimates +</li> </ul> | Debt Overvie                                                                                                    |            | Deals = Share Ovenership =                                    | Research                                 | Filings -     | Officers & Di | rectors +      |           |
|                                                                                                    | ALL COOM                                                                                                    | NOES (NO             |                                 |                                                                                                    |            |                                                               |                                          |               |               |                |           |
| Company overview                                                                                                    |                                                                                                    |                      |                                 |                                                                                                    |            |                                                               |                                          |               |               |                |           |
| Public Profile Private Profile                                                                                                    | DFT CORPORAT                                                                                                    | ION (NASDAQ          | Global Se                       | lect Mark                                                                                                    | tet:       | MSFT)                                                         |                                          |               |               |                | PRIM      |
| One Microsoft Way, REDMOND, Washingto                                                                                                    | n - WA 98052-6399, UI                                                                                                    | NITED STATES         | Secto                           | r (1CB)                                                                                                    | Softv      | vare & Computer Services                                      | CUSIP                                    | 594918104     | SIC Code      | 7372           |           |
| III +1 425 882-8080 Gal                                                                                                    | ttp://www.microsoft.co                                                                                                    | 200                  | Subse                           | ctor (ICB)                                                                                                    | Softy      | vare                                                          | SEDOL                                    | 2588173       | Auditor       | Deloitte & T   | ouche Ll  |
| Financial Summary                                                                                                    |                                                                                                    |                      | 7                               | ull Summar                                                                                                    | ×          | Business Descriptio                                           | 0                                        |               |               |                |           |
| Las                                                                                                    | Twelve Months as o                                                                                                    | of 06/30/13          | 06/30/14                        | 06/30/1                                                                                                    | 5          | Microsoft Corporation, is er                                  | igaged in                                | developing, I | icensing and  | d supporting i | a range r |
| Ealer (MM)                                                                                                    | 03/31/3                                                                                                    | 47 (A)               | (1.)                            | 86 544 103 2                                                                                                    | 7          | The Company also design<br>operates in five segments:         | s and se<br>Windows                      | & Windows I   | and delive    | vvindows D     | vertising |
| Growth a                                                                                                    | 83,347 27,3                                                                                                    |                      | 11.2                            | 10                                                                                                    | -          | Division (OSD), Microsoft Bu<br>products include operating of |                                          | for personal  | ), and Ente   | (PCs), serve   | d Device  |
| Gross Profit (MM)                                                                                                    | 59.4                                                                                                    | 0.0 57 600           | 11.2                            | 10.                                                                                                    | 1          | server applications for dist                                  | ributed co                               | mputing envi  | ronments; p   | productivity a | pplicatio |
| Margin C                                                                                                    | -04.3                                                                                                    | 24.0                 | 6.0.2                           |                                                                                                    |            | July 2, 2014, Microsoft C                                     | ement to<br>orp of th                    | te Unites Sta | ates acquire  | ed Syntaxtree  | e SARL,   |
| EBITIDA (MM)                                                                                                    | 33.3                                                                                                    | 24 2124              | 31 665                          | 31 665 33 033                                                                                                    |            | computer and software consulting services.                    |                                          |               |               |                |           |
| Margin 0                                                                                                    | 10                                                                                                    | 9 40.1               | 36.6                            | 32                                                                                                    |            | Company Links                                                 |                                          |               |               |                |           |
| FRIT (MM)                                                                                                    | 27.0                                                                                                    | 36 37.481            | 27.627                          | 29.33                                                                                                    |            | Company Links                                                 |                                          |               |               |                |           |
| Margin                                                                                                    | 11                                                                                                    | 5 35.3               | 31.9                            | 28                                                                                                    | 6          | Executives · Products/Services · Employment Opportunities     |                                          |               |               |                |           |
| Net Income (MM)                                                                                                    | 22.4                                                                                                    | 27 21.863            | 22.607                          | 23.70                                                                                                    | 1          | Press of the second second                                    |                                          |               |               |                |           |
| Margin d                                                                                                    | 26                                                                                                    | .9 20.1              | 20.1                            | 23                                                                                                    | Rey Ratios |                                                               | and a second second second second second |               |               | at or i        |           |
| EPS -                                                                                                    | 2.0                                                                                                    | 66 2.71              | 2.7                             | 2.8                                                                                                    | 17         |                                                               |                                          | Last          | I weive Pic   | 03/31/14*      | 06/3      |
| Growth                                                                                                    | 37                                                                                                    | 49.1                 | (0.3)                           | 6.                                                                                                    |            | Enterprise Value/Sales                                        |                                          |               |               | 3.4            |           |
| Free Cash Flow                                                                                                    | 16,0                                                                                                    | 10,496               | -                               |                                                                                                    | 3          | Enterprise Value/EBITDA                                       |                                          |               |               | 8.6            |           |
| Currency: USD                                                                                                    |                                                                                                    |                      | Source: V                       | Voridecope, IBE                                                                                                    | 15         | Enterprise Value/EBIT                                         |                                          |               |               | 10.0           |           |
| Provide and a second second second second second second second second second second second second second second                                                                                                    |                                                                                                    |                      |                                 |                                                                                                    |            | Total Debt/Enterprise Va                                      | lue n                                    |               |               | 9.1            |           |
| Market Data                                                                                                    | No. or and the second second s | 1.02                 | 100000                          |                                                                                                    | -          | Total Debt/EBITDA                                             |                                          |               |               | 0.7            |           |
| Price (07/08/14*)                                                                                                    | 41.78                                                                                                    | Change o             | 0.00 (0                         | .00%) %)                                                                                                    |            | EBITDA/Interest Expense                                       | en.                                      |               |               | 59.1           |           |
| Volume D                                                                                                    | 0                                                                                                    | SZ WK Range          | 42.29-                          | 30.84                                                                                                    |            | EBITDA-Capital Expendit                                       | ures/                                    |               |               | 48.2           |           |
| L'Anna Total Peture a                                                                                                    | 0.0005                                                                                                    | Dividend Yield       | 2.68%                           |                                                                                                    |            | Interest Expense o                                            |                                          |               |               | - Incase       |           |
| The set of the set of the set of | 0.001                                                                                                    | beta (mistorical)    | 0.99                            |                                                                                                    |            | EBIT/Interest Expense o                                       | S                                        | -             |               | 51.0           |           |
| *Time stamp based on security's exchange (US), U                                                                                                    | 50                                                                                                    |                      | **Prices as o                   | # 07/08/14, US                                                                                                    | io i       | Price/Earnings                                                |                                          |               |               | 15.7           |           |
|                                                                                                    |                                                                                                    |                      |                                 |                                                                                                    | _          | Price (Sales )                                                |                                          |               |               |                |           |
| Related Links                                                                                                    |                                                                                                    |                      |                                 |                                                                                                    |            | Price/Cash Elow                                               |                                          |               |               | 11.6           |           |
| Eilings · Banking Relationships · Significan                                                                                                    | t Developments                                                                                                    |                      |                                 |                                                                                                    |            | Price / Book Value                                            |                                          |               |               | 1.4.4          |           |
| Price and Volume: 1 Year                                                                                                    |                                                                                                    |                      | 0.054.00                        | ced Charton                                                                                                    | 1          | Return On Assets                                              |                                          |               |               | 15.7           |           |
|                                                                                                    |                                                                                                    |                      | 100000                          | or Design of the local division of the local division of the local | ind.       | Batan On Faulty a                                             |                                          |               |               | 27.2           |           |

2

The default screen is set for a company name or company symbol search as indicated by the search box in the top left corner. Enter the company in which you are interested, e.g. **tesco**, and you will see:

| 'homson ONE 🛛 💿 🔷 🖷                                                                                                    | Market Views Com                                                                  | pany Views Mor       | e 🕪              |                  |                                                  |                                           |                          |
|----------------------------------------------------------------------------------------------------|-----------------------------------------------------------------------------------|----------------------|------------------|------------------|--------------------------------------------------|-------------------------------------------|--------------------------|
| Overviews - Ness & Corporate Events - Corporate Gove                                                                                                    | mance + Price Chart +                                                             | Fundamentals +       | Estimates + More | e 20             |                                                  |                                           |                          |
| Symbol Name 🐭 Lescol 🔒 🛛 🖓 Marke                                                                                                    | ALL COUNTRIES                                                                     |                      |                  |                  |                                                  |                                           |                          |
| Company 1 750 LN TESCO PLC (LONDON S                                                                                                    | TOCK EXCHANGE (LSE                                                                | ))                   |                  |                  |                                                  |                                           |                          |
| King         S         TESCO LOTUS-U (THALL<br>THALL           The Tesco         TESCO CORPORATION           Herrison         S         TESCO PLC (OTCOLOR)           Herrison         S         TESCO PLC (OTCOLOR) | ARLAMA TICARET VE S<br>AND STOCK EXCHANG<br>(COMPOSITE PRICES)<br>BULLETIN BOARD) | sanayt as (15<br>ie) |                  | CHANGE)          | Select the qu<br>TSCO-LN for                     | iote symbol<br>Tesco                      | opers U.P                |
| Financial S                                                                                                    |                                                                                   |                      |                  | fall Summary     | PLC auoted                                       | on the                                    | _                        |
| Lost                                                                                                    | welve Months as of<br>08/25/12                                                    | 02/25/12<br>(A)      | 02/25/13<br>(E)  | 02/25/14<br>(E)  | London Stoc                                      | k Exchange                                | associated<br>India, Mai |
| Sal                                                                                                    | 65.038                                                                            | 64.522               | 66.373           | 69.687           |                                                  | K Exchange                                | d insurance              |
| G Enter company                                                                                                    | 3.6                                                                               | 6.8                  | 2.8              | 5.0              | over a                                           | to them from outer 220 stores close to st | tore and dis             |
|                                                                                                    | 5.071                                                                             | 5.267                | -                |                  | had 45 stores, which offers grocery Click & (    | Collect. On March 18, 2011, the Company   | acquired th              |
| name here                                                                                                    | 7.8                                                                               | 2.2                  | 25.3             | 25.3             | Kingdom, in September 2012, the Company          | acquired Mobcast.                         |                          |
| E                                                                                                    | 5,462                                                                             | 5.613                | 5.068            | 5,403            | Company Links                                    |                                           |                          |
| Harg                                                                                                    | 8.4                                                                               | R.Z                  | Z.6              | 2.8              | Home Page + News Releases + Investor Re          | lations - Financial Information - Corpor  | ate History              |
| EBIT (MM) 0                                                                                                    | 3,964                                                                             | 4,161                | 3.543            | 3.776            | Products/Services - Employment Opportunit        | <b>4</b>                                  |                          |
| Margin o                                                                                                    | 5.1                                                                               | 6.4                  | 5.3              | 5.4              | Key Ratios                                       |                                           |                          |
| Net Income (HM)                                                                                                    | 2,712                                                                             | 2,806                | 2,630            | 2,846            |                                                  | Last Twelve Honths as of                  | 02/2                     |
| Hargin g                                                                                                    | 4.2                                                                               | 5.2                  | 4.0              | 5.1              |                                                  | 08/25/12*                                 |                          |
| EPS 0                                                                                                    | 0.34                                                                              | 0.35                 | 0.32             | 0.24             | Enterprise Value/Sales a                         | 0.5                                       |                          |
| Growth a                                                                                                    | (4.7)                                                                             | 5.Z                  | 18,31            | Z.3              | Enterprise Value/EBITDA @                        | 5.2                                       | L)                       |
| Free Cash Flow                                                                                                    | (415)                                                                             | (316)                | 4                | -                | Enterprise Value/EBIT                            | 8.6                                       |                          |
| Currency: GBP                                                                                                    |                                                                                   |                      | Source: V        | Voridscope, 1885 | Total Debt/Enterprise Value o                    | 0.4                                       | E.                       |
| Market Data                                                                                                    |                                                                                   |                      |                  |                  | Total Debt/EBITDA a                              | 2.3                                       |                          |
| Price (12:00 AM*)                                                                                                    | 0.00 Chan                                                                         | de d                 | 0.00 (0.00       | 56) (56)         | EBITDA/Interest Expense                          | 2.7                                       |                          |
| Volume p                                                                                                    | n/a S2 W                                                                          | k Range              | n/a - n/a -      |                  | EBITDA-Capital Expenditures/<br>Interest Expense | 4.4                                       |                          |
| Consolidated Market Cap** 🕤                                                                                                    | 25,829 (MM) Divid                                                                 | lend Yield 🕤         | 3.65%            |                  | FBIT /Interest Excense =                         | 7.0                                       |                          |

3

4

Click on **TESCO PLC** and a company overview is displayed, which gives you an instant review of the company's financial situation and other background information.

Next, scroll down to the **Price and Volume** section and you will see a report on Tesco's daily share price for the last year compared to the default market index ASX-FT (UK FTSE ALL SHARE).

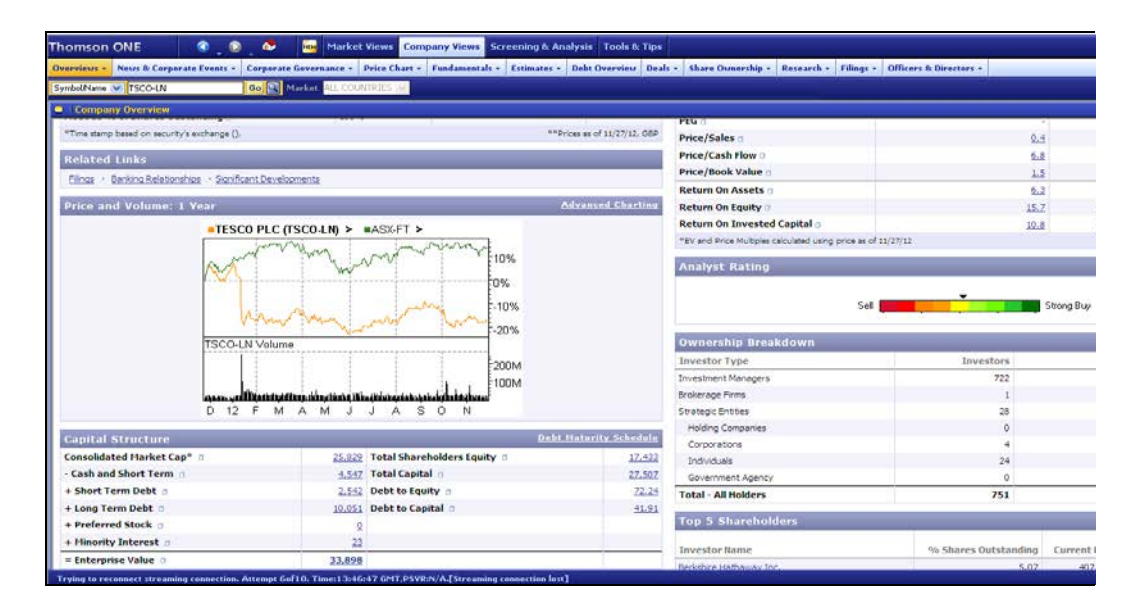

To change the display or to compare Tesco with other companies, click on **Advanced Charting** and you will see this screen:

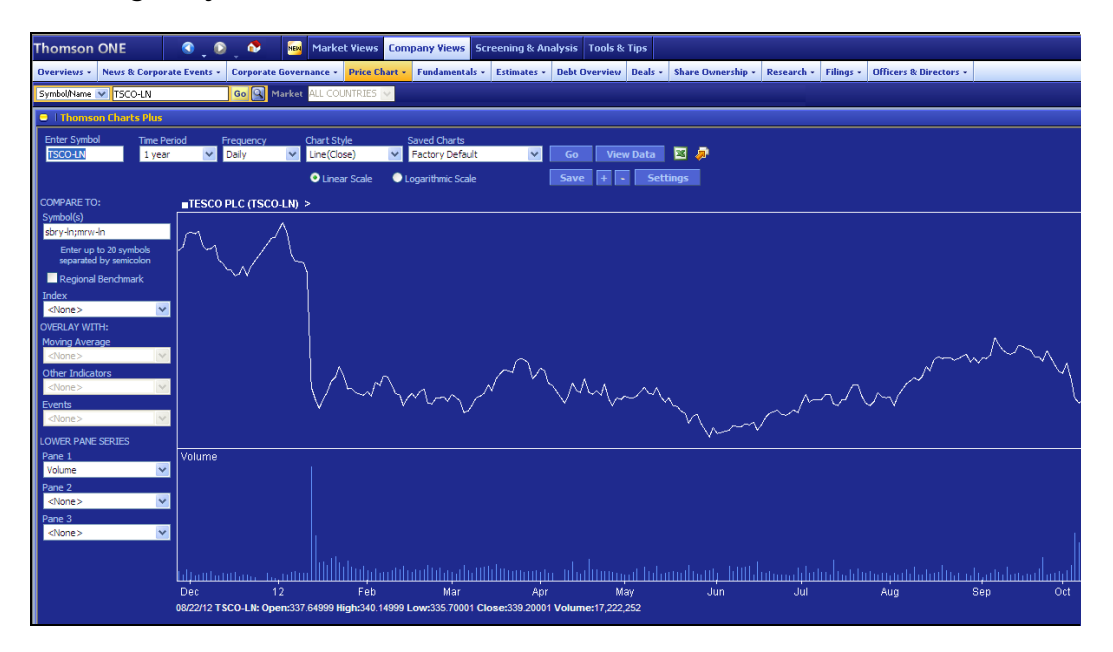

6

5

Under **Time Period** change the period of the graph to **10 years**, and the frequency to **Monthly**. Then under **Compare To:** enter the Quote Symbols, **SBRY-LN**, for **Sainsbury (J) PLC**, **MRW-LN**, for **Morrison (Wm) Supermarkets PLC** in the **Symbol(s)** search box, separated by a semicolon. If you know the Quote Symbols for other supermarket retailers you can add these. Otherwise, enter a company name in the search box to find the Quote Symbol. Also, select **FTSE 100** from the drop down list under **Index**. Click on **Go** to redraw the graph.

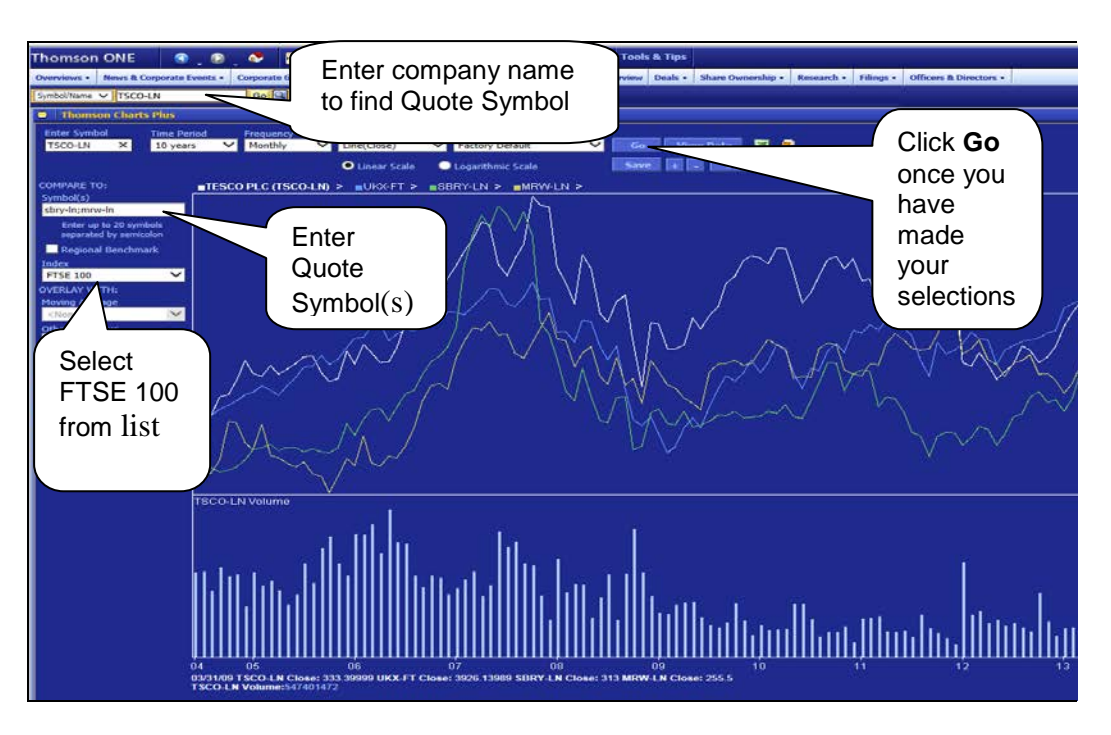

7 Click on the **View Data** tab above the chart to obtain the table of data used to produce the graph. See question 1 below. Before moving on, however, note that there is an **X** Excel symbol above the chart if you want to download the data into Excel.

Next click the **Overviews** tab at the top of the screen, then **Company Overview** under the Company Views tab at the top of the screen. Click the **Full Summary** link in the Financial Summary box on the left hand side. This displays key financial items (balance sheet, income statement, cash flow statement and key ratios) for the past 5 years.

| omson ONE 🛛 🕥 🖉 🔤                                                                                               | Market Views Company Views Scree                                                                                                    | ning & Analysis Tools & Tips         |                                        |                                                                                                    |
|----------------------------------------------------------------------------------------------------|----------------------------------------------------------------------------------------------------|--------------------------------------|----------------------------------------|----------------------------------------------------------------------------------------------------|
| reiners - Neses & Corporate Events - Corporate Gov                                                              | ername - Price Chart - Fundamentals - Es                                                                                                    | timates - Delet Overview Deals - She | n Overen ship - Ressarch - Filings - G | officers & Directors -                                                                                                    |
| bol/time v TSCO-LN                                                                                              | ALL COURTERED OF                                                                                                    |                                      |                                        | AND STOCKED AND STOCKED AND STOCKE |
| Financial Reports - All                                                                                         |                                                                                                    |                                      |                                        |                                                                                                    |
|                                                                                                    |                                                                                                    |                                      |                                        |                                                                                                    |
| nancial Reports TESCO PLC (T                                                                                    | SCO-LN) *                                                                                                    |                                      |                                        |                                                                                                    |
|                                                                                                    | Internet and the second second s |                                      |                                        |                                                                                                    |
| Balance Sheet Income Statement Cash Plow                                                                        | Statement Ratios Summary                                                                                                    |                                      |                                        |                                                                                                    |
| lisplay Options                                                                                                 |                                                                                                    |                                      |                                        |                                                                                                    |
| anual Key Financial Items                                                                                       |                                                                                                    |                                      |                                        |                                                                                                    |
| Report: Annual Key Items 💙 🗌 Hide                                                                               | Unpopulated Rows                                                                                                    |                                      |                                        |                                                                                                    |
|                                                                                                    |                                                                                                    | 02/23/2013                           | 02/25/2012                             | 02/26/2011                                                                                                    |
| D I Citizh on date for related bling                                                                            | 02/22/2014                                                                                                    | GBP                                  | SIDP                                   | GBP                                                                                                    |
| The case of one for render the render                                                                           | SHOL:                                                                                                    | Esponen -                            | ELHORIZI                               | ECHOROLOGI                                                                                                    |
| Net Sales or Revenues                                                                                           | 61,557.0                                                                                                    | 63,496,9                             | 61,916,0                               | 60.455.0                                                                                                    |
| Growth                                                                                                    | 0.74%                                                                                                    | 1.47%                                | 6.78%                                  | 7.07%                                                                                                    |
| Cost of Goods Sold                                                                                              | 57,980.0                                                                                                    | 57,662,0                             | 57,021,0                               | 53,968.0                                                                                                    |
| 76 of Sales                                                                                                    | 91.25%                                                                                                    | 90.94%                               | 09.2176                                | 89.2776                                                                                                    |
| Gross Profit 7                                                                                                  | 4,010.0                                                                                                    | 4,154.0                              | 5,397.0                                | 5,110.0                                                                                                    |
| Gross Margin                                                                                                    | 6.31%                                                                                                    | 6.55%                                | 0.4495                                 | 8.45%                                                                                                    |
| Selling, General & Admin Expenses                                                                               | 1,657.0                                                                                                    | 1,482.0                              | 1,571.0                                | 1,579.0                                                                                                    |
| % of Sales                                                                                                    | 2.61%                                                                                                    | 2.34%                                | 2.46%                                  | 2.61%                                                                                                    |
| EBITDA                                                                                                    | 4,390.0                                                                                                    | 4,164.0                              | 5,856.0                                | 5,426.4                                                                                                    |
| EBITDA Margin                                                                                                   | 8.91%                                                                                                    | 6.5796                               | 9.1676                                 | 8.98%                                                                                                    |
| Operating EBITDA 3                                                                                              | 3,920.0                                                                                                    | 4,262.0                              | 5,324.0                                | 4,908.0                                                                                                    |
| Operating EBITDA Margin                                                                                         | 6.17%                                                                                                    | 6.72%                                | 8.33%                                  | 8.12%                                                                                                    |
| EBITO                                                                                                    | 2,823.0                                                                                                    | 2,574.0                              | 4,358.0                                | 4,049.0                                                                                                    |
| EBIT Margin                                                                                                    | 4.4416                                                                                                    | 4.06%                                | 6.0276                                 | 6.70%                                                                                                    |
| Operating EBIT 0                                                                                                | 2.353.0                                                                                                    | 2,672.0                              | 3,826.0                                | 3,531.0                                                                                                    |
| Operating EBIT Margin                                                                                           | 3.70%                                                                                                    | 4.21%                                | 5.99%                                  | 5.84%                                                                                                    |
| Pretax Income <sup>D</sup>                                                                                      | 2,259.0                                                                                                    | 2,057.0                              | 3,947.0                                | 3,584.0                                                                                                    |
| Pretax Margin                                                                                                   | 3.55%                                                                                                    | 3.24%                                | 6.18%                                  | 5.93%                                                                                                    |
| Net Income to Common Shareholders                                                                               | 974.0                                                                                                    | 28.0                                 | 2,806.0                                | 2,655.0                                                                                                    |
| Net Margin                                                                                                    | 1.53%                                                                                                    | 0.0495                               | 4.39%                                  | 4.39%                                                                                                    |
| EPS - Continuing Operations                                                                                     | 0.2                                                                                                    | 0.2                                  |                                        | 0.3                                                                                                    |
| Growth                                                                                                    | 37.2746                                                                                                    | (48.1194)                            |                                        | 17.3044                                                                                                    |
| Dividend Per Share 0                                                                                            | 0.1                                                                                                    | 0.1                                  | 0.1                                    | 0.1                                                                                                    |
| the second second second second second second second second second second second second second second second se |                                                                                                    |                                      |                                        |                                                                                                    |

9

8

To find previous years accounts click on the arrow on the right hand side of the light blue toolbar, next to Source: Worldscope to display options. From the drop down menu under Fiscal Period select **2010**, and from the menu under Currency select **USD**. Make sure **Original only** is displayed in the **Filing** box. Click on **OK** to display the accounts for 2006 to 2010 in US dollars. You may have to scroll down and across the screen to view all the data. See Question 2.

| 💿 🔷 🔤                |                                  |                                 |                    |                                     | 2 🔰                 |
|----------------------|----------------------------------|---------------------------------|--------------------|-------------------------------------|---------------------|
| Go 🖸                 | Market ALL COUNTRIES 🗸           |                                 |                    | Click on arrow t<br>display options | 0                   |
| TESCO PLC            | (TSCO-LN) -                      | Summary                         |                    |                                     | $\prec$             |
|                      | Cash Flow Statement Ratios       | Summary                         |                    |                                     | Source Worldscope 🏾 |
| nber of Periods Ci   | urrency Scale<br>JSD V 1,000,000 | Decimal Filing<br>0.0  Restated | Only V Industrials | <b>v</b>                            |                     |
| statement            |                                  |                                 |                    |                                     |                     |
| × 🗆                  | Hide Unpopulated Rows            |                                 |                    |                                     | 🐿 📩 🕸               |
| for related filing   | <u>02/27/2010</u><br><u>USD</u>  | 02/28/2009<br>USD<br>restated   | 02/23/2008<br>USD  | <u>02/24/20</u><br><u>U</u> S       |                     |
| nt                   |                                  |                                 |                    | <u>^</u>                            |                     |
| es 🛛                 | 86,639.8                         | 76,823.5                        | 93,028.1           | 83,697                              |                     |
| - Total 🛛            | 82,442.5                         | 73,171.8                        | 87,908.4           | 79,493                              |                     |
| inia Evanana (       | 77,359.2                         | 69,195.0                        | 83,968.8           | 75,614                              |                     |
| ion & Amortization ( | 2,9/6.3                          | 2,282.0                         | 2,020.0            | 2,155                               |                     |
| ION & Amor d2800110  | <                                | 1,094.7                         | 1,919.0            | 1,722                               |                     |

10

Research on companies and industries is available from leading banks, investment analysts and stockbrokers. Click on **Research** at the top of the screen, and then **Company Research**. A list of reports for Tesco is displayed from the Investext database. Find the report on **Tesco PLC**, produced by GlobalDirect on 4 July 2014 (Note US date format. You may have to scroll down the list or sort reports using the **Search Options** at the top of the screen, such as Contributor and/or Date).

Click on the report title to obtain a list of contents. Tick the box next to Tesco PLC then click the **View** button at the bottom of the list of contents to open the complete report. You may get a message saying a pop-up has been blocked. Select the option to always allow pop-ups and then repeat your search by clicking on **Research.** See Question 3.

| Thomse                | on ONE    | 🔹 💿 🗢 🔤 Market Views Compan                                                                      | y Views Screening & Analysis Tool               | s & Tips    |                 |                                                          |               |
|-----------------------|-----------|--------------------------------------------------------------------------------------------------|-------------------------------------------------|-------------|-----------------|----------------------------------------------------------|---------------|
| Overviews             | · News    | & Corporate Events - Corporate Governance - Price Chart - Fun                                    | ulamentals • Estimates • Debt Overview          | Deals -     | Share Owner     | ship - Research - Filings - Officers & Directo           |               |
| Com                   | pany Res  | search - Embargoed                                                                               |                                                 |             |                 |                                                          |               |
| Resea                 | irch   1  | TESCO PLC                                                                                        | esearch Update: <u>UBS research is now avai</u> | lable in th | se Investext/Sr | abscription collection                                   |               |
| Searc                 | h Optic   | ons                                                                                              |                                                 |             |                 |                                                          |               |
| Date<br>Last<br>Enter | 90 Days   | <ul> <li>04/15/14 to 07/14/14</li> <li>search Tips</li> </ul>                                    | Initiating Coverage                             | Show Pag    | pe(s)           |                                                          |               |
| Title                 |           | Click on title                                                                                   | move Non-Broker Research.                       |             |                 | ] Exclude                                                |               |
| 540                   | rch F     | to see report                                                                                    |                                                 |             |                 |                                                          |               |
| Search                | Results 1 | L-S0 of 59 Items/page                                                                            |                                                 |             |                 |                                                          | 4 老)          |
| ~ v                   | ICTW      |                                                                                                  |                                                 |             |                 |                                                          |               |
| D PI                  | PV TOC    | Title                                                                                            | Date ~                                          | Pages       | Price           | Contributor                                              | Analyst       |
|                       | 3         | TESCO.PLC                                                                                        | 07/12/14                                        | 55          | Subscription    | WRIGHT INVESTORS SERVICE                                 | WRIGHT REPOR  |
|                       | 1         | TESCO.PLC                                                                                        | 07/09/14                                        | 125         | Subscription    | COMPANY RESEARCH                                         | RESEARCH      |
|                       | 1         | TESCO PLC                                                                                        | 07/04/14                                        | 36          | Subscription    | GLOBALDATA                                               | GLOBALDATA    |
|                       | 1         | TESCO.PLC                                                                                        | 07/04/14                                        | 11          | Subscription    | VALIDEA                                                  | REESE, JOHN   |
|                       | 1         | Day TRADER - UK MAIN MARKET 03-07-2014<br>Day Trader - UK Main market 03-07-2014                 | 07/03/14                                        | 15          | Subscription    | INTELLISYS                                               | MORRISH, PHIL |
|                       | Men 1     | TESCO PLC                                                                                        | 06/18/14                                        | 51          | Subscription    | MARKETLINE (A DATAMONITOR COMPANY) -<br>COMPANY RESEARCH | DATAMONITOR   |
|                       | Y         | TESCO PLC<br>Valufinging Rating and Forecast Report for TSCDY                                    | 06/18/14                                        | 10          | Subscription    | VALUENGINE, INC.                                         | ANON          |
|                       | NO.CO     | TESCO PLC                                                                                        | 06/17/14                                        | 55          | Subscription    | WRIGHT INVESTORS SERVICE                                 | WRIGHT REPOR  |
|                       | 1         | TESCO PLC                                                                                        | 06/17/14                                        | 125         | Subscription    | MARKETLINE (A DATAMONITOR COMPANY) -<br>COMPANY RESEARCH | DATAMONITOR   |
|                       | New York  | EUROPEAN RETAIL - AISLE HELP: DISLIKE-FOR-LIKE<br>European Ratail - Aisle Help: Disfike-For-Like | 06/16/14                                        | 89          | Subscription    | BARCLAYS                                                 | ANSTEAD, JAME |
| -                     | 1         | TESCO PLC<br>Variant Br C / Arte 1: Processing dark for Binder                                   | 06/13/14                                        | 3           | Subscription    | SADIF ANALYTICS                                          | RESEARCH SAD  |

11 You can also restrict your search for reports containing specific information on a company, such as a SWOT analysis. Under **Search Options** enter a keyword(s) and select from either the title, text or table of contents using the drop down list. Click on **Search**.

| unerstance - |                                                                                                    | Company views                                                                                                    | Screening & Analysis Tools                                                                                                    | & Tips                                                              |                                                                                                    |                                                                                                    |                                                                                                    |
|--------------|----------------------------------------------------------------------------------------------------|----------------------------------------------------------------------------------------------------|----------------------------------------------------------------------------------------------------|---------------------------------------------------------------------|----------------------------------------------------------------------------------------------------|----------------------------------------------------------------------------------------------------|----------------------------------------------------------------------------------------------------|
|              | · News I                                                                                                    | Corporate Events - Corporate Governance - Price Chart - Fundamentals -                                                                                                    | Estimates - Debt Overview                                                                                                    | Deals -                                                             | Share Owner                                                                                                    | ship - Research - Filings - Officers & Director                                                                                                    | rs                                                                                                    |
| mbol/Nam     |                                                                                                    | O-LN Qo C Harlast ALL COUNTRIES 200                                                                                                    |                                                                                                    |                                                                     |                                                                                                    |                                                                                                    |                                                                                                    |
| Com          | pany Res                                                                                                    | earch - Embargoed                                                                                                    |                                                                                                    |                                                                     |                                                                                                    |                                                                                                    |                                                                                                    |
| Resea        | rch                                                                                                    | Research Upd                                                                                                    | date: <u>UOS research is now avail</u>                                                                                                    | ible in th                                                          | e Investext/Si                                                                                                    | abscription collection                                                                                                    |                                                                                                    |
| Searc        | h Optio                                                                                                    | ns                                                                                                    |                                                                                                    |                                                                     |                                                                                                    |                                                                                                    |                                                                                                    |
| Date         | 00.0                                                                                                    |                                                                                                    | 5 Institution Constant                                                                                                    | how Pag                                                             | e(s)                                                                                                    |                                                                                                    |                                                                                                    |
| Enter        | 90 Days                                                                                                    | Contributor     Contributor                                                                                                    | C turning coverage                                                                                                    | · • 1                                                               |                                                                                                    |                                                                                                    |                                                                                                    |
| Title        |                                                                                                    |                                                                                                    |                                                                                                    |                                                                     |                                                                                                    | Exclude                                                                                                    |                                                                                                    |
|              |                                                                                                    |                                                                                                    |                                                                                                    |                                                                     |                                                                                                    |                                                                                                    |                                                                                                    |
| Sea          | netr R                                                                                                    | Restrict vou                                                                                                    | ır I                                                                                                    |                                                                     |                                                                                                    |                                                                                                    |                                                                                                    |
| (Transfeld)  |                                                                                                    | coarch by a                                                                                                    | ntoring                                                                                                    |                                                                     |                                                                                                    |                                                                                                    |                                                                                                    |
| - All        | Investex                                                                                                    | Search by e                                                                                                    |                                                                                                    |                                                                     |                                                                                                    |                                                                                                    |                                                                                                    |
|              |                                                                                                    |                                                                                                    | · ·                                                                                                    |                                                                     |                                                                                                    |                                                                                                    |                                                                                                    |
| Search       | Results 1                                                                                                    | -so of so Items/page 50 V a keyword(s                                                                                                    | S)                                                                                                    |                                                                     |                                                                                                    |                                                                                                    | 1 N                                                                                                    |
| Search       | Results 1                                                                                                    | a keyword(s                                                                                                    | 5)                                                                                                    |                                                                     |                                                                                                    |                                                                                                    | 4 B                                                                                                    |
| Search       | Results 1                                                                                                    | a keyword(s                                                                                                    | 5)<br>Date -                                                                                                    | Pages                                                               | Price                                                                                                    | Contributor                                                                                                    | که ک<br>Analyst                                                                                                    |
| Search       | PV TOC                                                                                                    | a keyword(s                                                                                                    | 5)<br>Date -<br>07/12/14                                                                                                    | Paucs<br>55                                                         | Price                                                                                                    | Contributor<br>WRIGHT INVESTORS SERVICE                                                                                                    | کی کی<br>Analyst<br>WRIGHT REP                                                                                                    |
| Search       | PV TOC                                                                                                    | a keyword(s                                                                                                    | 5)<br>Date ~<br>07/12/14<br>07/09/14                                                                                                    | Paucs<br>55<br>125                                                  | Price<br>Subscription<br>Subscription                                                                                                 | Contributor<br>WRIGHT INVESTORS SERVICE<br>MAINETLINE (A DATAMONITOR COMPANY) -<br>COMPANY RESEARCH                                                                                                    | Anabest<br>WRIGHT REP<br>DATAMONITY<br>RESEARCH                                                                                                    |
| Search       | PV TOC                                                                                                    | a keyword(s                                                                                                    | 5)<br>Date<br>07/12/14<br>07/09/14<br>07/04/14                                                                                                    | Paucs<br>55<br>125<br>36                                            | Price<br>Subscription<br>Subscription                                                                                                 | Contributor<br>WRIGHT INVESTORS SERVICE<br>NAMETTINE (A DATAMONITOR COMPANY) -<br>COMPANY RESEARCH<br>GUBALDATA                                                                                                    | Analyst<br>WRIGHT REP<br>DATAMONITY<br>RESEARCH<br>GLOBALDATA                                                                                                    |
| Search       | PV TOC                                                                                                    | a keyword(s                                                                                                    | 5)<br>Date -<br>07/12/14<br>07/09/14<br>07/04/14<br>07/04/14                                                                                                 | Pages<br>55<br>125<br>36<br>11                                      | Price<br>Subscription<br>Subscription<br>Subscription                                                                                 | Contributor<br>WRIGHT INVESTORS SERVICE<br>MARKETLINE (& DATAHONITOR COMPANY) -<br>COMPANY RESCARCH<br>GLOBALDATA<br>VALIDEA                                                                                                    | Analyst<br>WRIGHT REP<br>DATAMONIT<br>RESEARCH<br>GLOBALDATA<br>REESE, JOHN                                                                                                    |
| Search Pr    | PV TOC                                                                                                    | -50 of 59 Items/page 50 C a keyword(s                                                                                                    | 5)<br>Date -<br>07/12/14<br>07/09/14<br>07/04/14<br>07/04/14                                                                                                 | Paues<br>55<br>125<br>36<br>11                                      | Price<br>Subscription<br>Subscription<br>Subscription<br>Subscription                                                                 | Contributor<br>WRIGHT INVESTORS SERVICE<br>MAIKETLINE (A DATAHONITOR COMPANY) -<br>COMPANY RESCAICH<br>CLOBALDATA<br>VALIDEA<br>INTELLISYS                                                                                                    | Analysi<br>WRIGHT REP<br>DATAMONITH<br>RESEARCH<br>GLOBALDATA<br>REESE, JOHN<br>MORRISH, PR                                                                                         |
| Pi           | Results 1<br>PV TOC<br>PU TOC<br>PU TOC<br>PU TOC<br>PU TOC<br>PU TOC<br>PU TOC<br>PU TOC                                                                                                    | -50 of 59 Items/page 50 C a keyword(s<br>Title<br>TESCO.PLC<br>TESCO.PLC<br>TESCO.PLC<br>TESCO.PLC<br>DAY TRADE: - UK MAIR MARKET 03-07-2014<br>TESCO.PLC<br>TESCO.PLC<br>TESCO.PLC<br>TESCO.PLC                                                                                                    | 5)<br>Date -<br>07/12/14<br>02/04/14<br>02/04/14<br>02/04/14<br>02/04/14<br>02/03/14<br>06/18/14                                                             | Pages<br>55<br>125<br>36<br>11<br>15<br>51                          | Price<br>Subscription<br>Subscription<br>Subscription<br>Subscription<br>Subscription                                                 | Contributor<br>WRIGHT INVESTORS SERVICE<br>MAINETLINE (A DATAHONITOR COMPANY) -<br>COMPANY RESEARCH<br>QUORALDATA<br>VALIDEA<br>INTELLISYS<br>MARKETLINE (A DATAHONITOR COMPANY) -<br>COMPANY RESEARCH                                                                                              | ADDATAS<br>WRIGHT REP<br>DATAMONITY<br>RESEARCH<br>GLOBALDATA<br>REESE, JOHN<br>MORRISH, PT<br>DATAMONITY<br>RESEARCH                                                               |
| PP           | Results 1<br>V TOC<br>V<br>V<br>V<br>V<br>V<br>V<br>V<br>V<br>V<br>V<br>V<br>V<br>V                                                                                                    | -50 of 59 Items/page 50 a keyword(s                                                                                                    | 5)<br>Date -<br>07/12/14<br>07/09/14<br>07/04/14<br>07/04/14<br>07/04/14<br>07/04/14<br>06/18/14                                                             | Paues<br>55<br>125<br>36<br>11<br>15<br>51                          | Price<br>Subscription<br>Subscription<br>Subscription<br>Subscription<br>Subscription<br>Subscription                                 | Contributor<br>WRIGHT INVESTORS SERVICE<br>MAINETLINE (A DATAHONITOR COMPANY) -<br>COMPANY RESEARCH<br>GLOBALDATA<br>VALIDEA<br>INTELLISVS<br>NAMETLIJIE (A DATAHONITOR COMPANY) -<br>COMPANY RESEARCH<br>VALUENCINE, INC.                                                                          | Analyst<br>WRIGHT REP<br>DATAMONITH<br>RESEARCH<br>GLOBALDATA<br>REESE, JOHN<br>MORRISH, PP<br>DATAMONITH<br>RESEARCH<br>ANON                                                       |
|              | Results 1<br>PV TOC<br>PU TOC<br>PU TOC<br>PU TOC<br>PU TOC<br>PU TOC<br>PU TOC<br>PU TOC<br>PU TOC<br>PU TOC<br>PU TOC<br>PU TOC<br>PU TOC<br>PU TOC<br>PU TOC<br>PU TOC<br>PU TOC<br>PU TOC<br>PU TOC<br>PU TOC<br>PU TOC<br>PU TOC<br>PU TOC<br>PU TOC<br>PU TOC<br>PU TOC<br>PU TOC | -50 of 59 Items/page 50 a keyword(s<br>Table<br>TESCO.PLC<br>TESCO.PLC<br>DAY TRADER - UK MAIN MARRET 01-07-2014<br>DAY TRADER - UK Main market 03-07-2014<br>TESCO.PLC<br>TESCO.PLC<br>TESCO.PLC<br>TESCO.PLC<br>TESCO.PLC<br>TESCO.PLC<br>TESCO.PLC<br>TESCO.PLC<br>TESCO.PLC                                                                                                    | 5)<br>Date -<br>07/12/14<br>07/09/14<br>07/09/14<br>07/04/14<br>07/04/14<br>07/04/14<br>06/18/14<br>06/18/14<br>06/18/14                                     | Passes<br>55<br>125<br>36<br>11<br>15<br>51<br>10<br>55             | Price<br>Subscription<br>Subscription<br>Subscription<br>Subscription<br>Subscription<br>Subscription                                 | Contributor<br>WRIGHT INVESTORS SERVICE<br>MARKETLINE (A DATAHONITOR COMPANY) -<br>COMPANY RESEARCH<br>GLOBALDATA<br>VALIDEA<br>INTELLISYS<br>NARKETLINE (A DATAHONITOR COMPANY) -<br>COMPANY RESEARCH<br>VALIERKOINE, INC.<br>WRIGHT INVESTORS SERVICE                                             | Analyst<br>WRIGHT REP<br>DATAMONITIC<br>RESEARCH<br>GLOBALDATA<br>REESE, JOHN<br>MORRISH, PP<br>DATAMONITIC<br>RESEARCH<br>ANON<br>WRIGHT REP                                       |
|              | Results 1<br>PV TOC<br>PV TOC<br>PV TOC<br>PV TOC<br>PV TOC<br>PV TOC<br>PV TOC<br>PV TOC<br>PV TOC<br>PV TOC<br>PV TOC<br>PV TOC<br>PV TOC<br>PV TOC                                                                                                    | A keyword(s                                                                                                    | 5)<br>Date -<br>07/12/14<br>07/09/14<br>07/09/14<br>07/04/14<br>07/03/14<br>06/13/14<br>06/13/14<br>06/17/14                                                 | Passes<br>55<br>125<br>36<br>11<br>15<br>51<br>10<br>55<br>125      | Price<br>Subscription<br>Subscription<br>Subscription<br>Subscription<br>Subscription<br>Subscription<br>Subscription                 | Contributor<br>WRIGHT INVESTORS SERVICE<br>MARKETLINE (A DATAHONITOR COMPANY) -<br>COMPANY RESEARCH<br>GLOBALDATA<br>VALIDEA<br>INTELLISYS<br>NARKETLINE (A DATAHONITOR COMPANY) -<br>COMPANY RESEARCH<br>WRIGHT INVESTORS SERVICE<br>MARKETLINE (A DATAHONITOR COMPANY) -<br>COMPANY RESEARCH      | Anabasi<br>WRUGHT REP<br>DATAMONITY<br>RESEARCH<br>GLOBALDATA<br>REESE, JOHN<br>MORRISH, PP<br>DATAMONITY<br>RESEARCH<br>ANON<br>WRUGHT REP<br>DATAMONITY<br>RESEARCH               |
|              | Results 1<br>PV TOC<br>PV TOC<br>PV<br>PV<br>PV<br>PV<br>PV<br>PV<br>PV<br>PV<br>PV<br>PV                                                                                                    | Soo at so the marked of some set of the source of the source of the | 5)<br>Date -<br>07/12/14<br>07/09/14<br>07/04/14<br>07/04/14<br>07/04/14<br>07/04/14<br>07/04/14<br>07/04/14<br>06/18/14<br>06/18/14<br>06/17/14<br>06/15/14 | Paues<br>55<br>125<br>36<br>11<br>15<br>51<br>10<br>55<br>125<br>89 | Price<br>Subscription<br>Subscription<br>Subscription<br>Subscription<br>Subscription<br>Subscription<br>Subscription<br>Subscription | Contributor<br>WRIGHT INVESTORS SERVICE<br>NAMERTIJIE (A DATAHONITOR COHPANY) -<br>COHPANY RESEARCH<br>VALIDEA<br>INTELLSYS<br>NAMERTIJIE (A DATAHONITOR COHPANY) -<br>COHPANY RESEARCH<br>VALUERGIRE, INC.<br>WRIGHT INVESTORS SERVICE<br>NAMERTIJIE (A DATAHONITOR COHPANY) -<br>COHPANY RESEARCH | Anabat<br>WRUGHT REP<br>DATAMONITY<br>RESEARCH<br>GLOBALDATA<br>REESE, JOHN<br>MORRISH, PP<br>DATAMONITY<br>RESEARCH<br>ANON<br>WRUGHT REP<br>DATAMONITY<br>RESEARCH<br>ANSTEAD, JA |

12

It is possible to search for Investext reports using other criteria, such as industry or geography, by clicking on **Advanced Research Page** in the top right hand corner of the screen and entering your selections under **More Options**. Click on **Search** to display your results.

| Thomson ONE 💿 🔗 🔤 Harket Views Company Views Screening & Analysis Tools & Tips       |
|--------------------------------------------------------------------------------------|
| Companies • Research • Filings • Individuals •                                       |
| Bymbol/kame 🗸 TSCO-LN 📴 🕅 Marker. ALL COUNTREE 🥪                                     |
| Research Advanced Search - Embargued                                                 |
| Advanced Research                                                                    |
| Search Vpdate: UDS_research is now_available.in.the Investest/Subscrution_collection |
| Search Options                                                                       |
| Commence Outer Name Ticker (TIGD 15H (2004))                                         |
| Company Line many receip court second                                                |
| Another Data                                                                         |
| All O Fixed Income     Last 90 Days     O4/15/14     To     O7/14/14                 |
| More Options                                                                         |
| Enter Keyword(s) Search Tips Show Page(s)                                            |
| Title V S S S S S S S S S S S S S S S S S S                                          |
|                                                                                      |
| Tesper - Type                                                                        |
| Industry Geography                                                                   |
|                                                                                      |
| Contributor Analyst                                                                  |
| Dichide S                                                                            |
| L _ Itemore Non-Broker Research.                                                     |
|                                                                                      |
| Search Reart Load Search V                                                           |
| All Investext Subscription                                                           |
|                                                                                      |
|                                                                                      |
|                                                                                      |
|                                                                                      |
|                                                                                      |
|                                                                                      |
|                                                                                      |
|                                                                                      |
|                                                                                      |

13

Under **Market Views** at the top of the screen you will find business and financial news from Reuters and economic indicators from over 60 countries worldwide. To find economic indicators for the UK, including GDP, interest rates and consumer spend data, click on **Economics** then **Economic Indicators**. If not already selected click on

the **Key Indicators** tab. Select United Kingdom from the drop down list next to **Datastream Key Economic Indicators for** and scroll down the page to see the range of data available. Just click on a series title to display data in a graph and table. See question 4.

| Thomson ONE 🔇 👔 🦉 📷 Market Views Company Views Screening &                                                                                                    | Analysis Tools & Tips |                   |           |                   |         |
|----------------------------------------------------------------------------------------------------|-----------------------|-------------------|-----------|-------------------|---------|
| News - Deal Articles - Comparis Sectors - News -                                                                                                    |                       |                   |           |                   |         |
| Deal Activity ,                                                                                                    |                       |                   |           |                   |         |
| Symbol/Name V TSCO-LN Qo Corporate Events .                                                                                                    |                       |                   |           |                   |         |
| Economic Indicators     Economics      Economic                                                                                                    |                       |                   |           |                   |         |
| Key Industors Benchmark Bonds Indicators                                                                                                    |                       |                   |           |                   |         |
| Economic Comme                                                                                                    |                       |                   |           |                   | discus. |
| Datastream Key Economic Indicators for United Kingdom                                                                                                    |                       | ~                 | distance. |                   |         |
|                                                                                                    | smonit                | Latest Date       | 4/4.05    | Previous Date     | - 0     |
| Surveys a Cyclical Indexes                                                                                                    | UKCYLL                | 104.357 Mar 14    | 1.96      | 104.2653 Feb 14   |         |
| Ne const                                                                                                    | UKCNECONO             |                   |           | 14                | N       |
|                                                                                                    | UKCAPUTLR             | $\sim$ $\sim$     |           |                   | P       |
| Let and to Let a let a l | UKCNFBUSB             | Select            | i Ecor    | nomic 📔           | N       |
|                                                                                                    |                       |                   |           |                   |         |
| 💾 🔤 desired country                                                                                                    | SKGNPD                | Indica            | atore     |                   | U       |
|                                                                                                    | UKGDPB                | maioc             | 1013      |                   | U       |
| LL GOR                                                                                                    | UKGDPD                |                   |           |                   | U       |
| LL CON                                                                                                    | UKCNPER.B             |                   |           |                   | U       |
| Le con                                                                                                    | UKCNPER.D             |                   |           |                   | U       |
| La GENERAL OPENDITURE                                                                                                    | UKCNGOV.B             | 072               |           | e 13              | U       |
| GENERAL GOVERNMENT: FINAL CONSUMPTION EXPENDITURE(CVM)                                                                                                    | UKCNGOV.D             | 86424 Q1 14       | 1.79      | 86465 Q4 13       | U       |
|                                                                                                    | UKGPCPD               | 60351 Q1 14       | 11.30     | 58558 Q4 13       | 0       |
| In GROEICOMI                                                                                                    | OKGPCFD               | 56901 Q1 14       | 9,66      | 55583 Q4 13       | 0       |
| L CHANGES IN INVENTORIES INCLUDING ALIGNMENT ADJOUSTMENT                                                                                                    | WEINVCH.D             | 1070 Q1 14        | -32'40    | 2014 Q4 13        |         |
| IL STRANGS IN MARKET ROLLING ALLAMMENT ADJOSTMENTICINE                                                                                                    | UKGORIEOE             | 1917 Q1 14        | 1.62      | 3239 Q4 13        |         |
| HOUSEHOLD SAVINGS RATIO                                                                                                    | LINDEDSAVE            | 49 01 14          | 16.67     | 48 04 13          |         |
| HOUSEHOLDS' DISPOSABLE INCOME                                                                                                    | UKPERDISD             | 253115 01 14      | 2.07      | 253653 04 13      |         |
| O MOREY & FINARCE                                                                                                    | and an and a set      |                   |           |                   |         |
| L UK GOVERNMENT GROSS RESERVE ASSETS (EP)                                                                                                    | UKRESERVA             | 111781.493 Jun 14 | 10.91     | 109934.507 May 14 | U       |
| Ma US & TO F1                                                                                                    | UKKRUSD.              | 1.6906 Jun 14     | 9.23      | 1.6044 May 14     | U       |
| II. GBP. STERLING EFFECTIVE EXCHANGE RATE INDEX (2005-100)                                                                                                    | UKICTWNF              | 87.707 Jun 14     | 8.22      | 86.8723 May 14    | D       |
| L JP MORGAN TRADE WEIGHTED INDEX UK, REALBROAD BASIS                                                                                                    | UKXTWRF               | 89.24163 Jun 14   | 8,45      | 88.27703 May 14   | L       |
| Money SUPPLY MO: NOTES & COINS IN CIRC. OUTSIDE BANK OF ENGLAND                                                                                                    | UKM0B                 | 67939 Jun 14      | 3.73      | 67624 May 14      | U       |
| MONEY SUPPLY M1 (ESTIMATE OF EMU AGGREGATE FOR THE UK)                                                                                                    | UKMIB                 | 1321955 May 14    | 9.41      | 1318656 Apr 14    | U       |
| I MONEY SUPPLY M2: RETAIL DEPOSITS AND CASH IN M4 (EP)                                                                                                    | URM2B                 | 1453458 May 14    | 6.12      | 1444053 Apr 14    | U       |
| UK MONEY SUPPLY M3 (ESTIMATE OF EMU AGGREGATE FOR THE UK)                                                                                                    | UKM3B                 | 2358966 May 14    | -1,11     | 2368381 Apr 14    | U       |
| MONEY SUPPLY M4 (EP) (METHOD BREAK JAN 2010)                                                                                                    | MKM-tB                | 2095318 May 14    | 0.18      | 2097628 Apr 14    | U       |
| LA BANK OF ENGLAND BASE RATE (EP)                                                                                                    | UKPRATE               | 0.5 Jul 14        | 0.00      | 0.5 Jun 14        | P       |
| A MONTHS TREASURY BLLS YIELD (EP)                                                                                                    | UKGBILLS              | 0.46 Oct 11       | -10.04    | 0.46 Sep 11       | P       |
| IN INTERDAMS, RATE - 3 MONTH (MONTH AVG)                                                                                                    | UKINTER3              | 0.5 Jun 14        | 0.00      | 0.5 May 14        | P       |
| IN COMPACT PRIME LINGUISE MATE LEPT                                                                                                    | MARCHOND              | Lo Jun 14         | 0.00      | 1.5 Jun 14        |         |
| HI ST ALL SMART HONE TO ALL OF LONG ARLS IF END AVERAGE                                                                                                    | LINSHOPPOF            | 3566 70 bil 14    | 1.62      | 3600.10 hot 14    |         |
| L. DAN AND BUILDING SOCIETY LENDING TOTAL                                                                                                    | LICHANKLOB            | 2105216 01 14     | -4.21     | 2231523 04 13     |         |
| Contraction of the second second      | Service B             |                   | 4.22      |                   | -       |
| L CPLINDEX 00 ; ALL ITEMS- ESTIMATED PRE-97 2005-100                                                                                                    | UKCONPROF             | 128.027 May 14    | 1.49      | 128.107 Apr 14    | 1       |
| L CPLINDEX: EXCLUDING ENERGY & SEASONAL FOOD (SP) 2005-100                                                                                                    | UKCPCOREF             | 123.508 May 14    | 1.62      | 123.624 Apr 14    | D       |
| L CONTRIBUTIONS TO CPLINFLATION: ALL ITEMS                                                                                                    | UKCPANNL              | 1.5 May 14        | 44.44     | 1.8 Apr 14        | p       |
| IL EXPORT PRICE INDEX - BALANCE OF PAYMENTS BASIS                                                                                                    | LIKEXPERCE            | 103.6 May 14      | -4.75     | 104 Apr 14        | 1       |
| Murce: Thomson Reuters Datastream                                                                                                    |                       |                   |           |                   |         |

**14** The questions below may be answered in the **Self-Test** on the Main Page. Just make a note of your answer for now, while you are in the database.

Question 1: Draw the chart showing the share prices of Tesco, Morrison, and Sainsbury shown relative to the FTSE 100 index for the past 10 years as described above. Click on the *View data* tab above the chart. What was **Tesco's** share price on 1/31/12 (Note US date format)?

Your answer:

Question 2: Question 3: Find the Annual Income Statement for **Tesco** from 2006-2010 and convert it to US Dollars as described above. What were the Net Sales or Revenues (i.e. Turnover) in 2006?

Your Answer:

Question 3: Find the research report for Tesco PLC published on 4 July 2014 by GlobalData. How many retail stores does Tesco operate in the UK (Tip: look in Section 2, starting on p.19)?

Your Answer:

Question 4: Follow the instructions above to find economic indicators for the United Kingdom. What was the Gross Domestic Product (Market Prices) in £m for Quarter 1, 2014?

Your answer: